### 1. ログイン画面

大会の参加登録にはまず「アカウント作成」を行ってください。 (演題登録ですでにアカウントを作成済の場合は "5.ログイン後トップページ"へ進んでください)

| AWARD                                                |          |       |   |                     | <u>撮作マニュアル</u> 日本語 / English |
|------------------------------------------------------|----------|-------|---|---------------------|------------------------------|
| Center for Environmental Information Science 2 0 2 3 |          |       |   |                     | お開 <del>合せ</del>             |
|                                                      |          |       |   | $\downarrow$        |                              |
|                                                      |          |       |   | はじめてご利用の方はこちら       |                              |
|                                                      |          | LOGIN |   | アカウントを作成            |                              |
|                                                      | E-mail   |       | 5 | パスワードを忘れてしまった場合はこちら |                              |
|                                                      | password |       | 5 | パスワードを忘れた場合         |                              |
|                                                      |          | Login |   | お問合せ                |                              |
|                                                      |          |       |   |                     |                              |
|                                                      |          |       |   |                     |                              |
|                                                      |          |       |   |                     |                              |
|                                                      |          |       |   |                     |                              |
|                                                      |          |       |   |                     |                              |
| e 2021 Brandconcept.                                 |          |       |   |                     |                              |
|                                                      |          |       |   |                     |                              |

## 2. アカウント作成画面

# 必須情報等を入力し、アカウントを作成してください

#### アカウント作成

| 68            | en la F.                         |
|---------------|----------------------------------|
| 教祥            | ○ Mr. ○ Ms. ○ Dr. ○ Prof.        |
| κ.            | 40) 充勝                           |
| フリガナ(姓)       |                                  |
| ミドルネーム        |                                  |
| 8*            | et) 1.16                         |
| フリガナ(名)       |                                  |
|               | aù アワード大学                        |
| 所属先住所*        | ac) 豪公羅國立亦中7-4-3                 |
| 朝使香号 *        | eq186-0004<br>無い場合は10001を入力して下さい |
| 電話番号 *        | ハイフン東記<br>m(047-555-5280         |
| FAX 18-9      |                                  |
| -mail *       |                                  |
| <b>ポスワード・</b> | 6文字以上の英数字を使用して作成してください           |
| パスワードの確認。     |                                  |

#### 3. 仮登録受付メール

## アカウント登録を行うと、以下の仮登録受付メールが届きます。<u>この段階ではまだアカ</u> ウントは仮受付の段階ですので、アカウント作成完了のため、指定のURLをクリック してください。

件名: 【環境情報科学研究発表大会2023】参加仮受付完了のお知らせ 日時: Thu, 5 Oct 2023 16:39:54 +0900

テスト(姓)テスト(名)様

2023年度環境情報科学研究発表大会のアカウント作成を仮受付いたしましたのでお知らせいたします。

アカウントの作成完了のために、以下URLにアクセスしててください。

https://ceis-sympo2023.award-con.com/regist/?language=2&token=7\_8cd90dcac2c27a479094e265991674

ご不明な点やご質問等ございましたら、online@ceis.or.jpまでご連絡ください。

本メールにお心当たりのない場合は破棄して頂けますようお願いいたします。

環境情報科学研究発表大会事務局 〒102-0074 東京都千代田区九段南3-2-7 E-mail : online@ceis.or.jp https://www.ceis.or.jp/sympoinfo\_2023.html

## 4. アカウント作成完了画面

- ・この画面でアカウントが正式に作成されました。
- ・ログインして「参加登録」に進んでください。

| AWARD                                                | <u>操作マニュアル</u> 日本語 / English |  |  |  |
|------------------------------------------------------|------------------------------|--|--|--|
| Center for Environmental Information Science 2 0 2 3 | お問 <del>合せ</del>             |  |  |  |
| トップページ プログラム アカウント情報                                 |                              |  |  |  |
| アカウント作成されました。                                        |                              |  |  |  |
| ログイン                                                 |                              |  |  |  |

# 5. ログイン後トップページ

# 「参加登録」のタブをクリックします

| AWARD                                               | <u>操作マニュアル</u> 日本語 / English                  |
|-----------------------------------------------------|-----------------------------------------------|
| Center for Environmental Information Science 2023   | テスト (姓) テスト (名) 様<br>ステータス:参加登録未完了 ログアウト お問合せ |
| トップページ プログラム 演題登録 アカウント情報 参加登録                      |                                               |
| トップページ<br>事務局からのお知らせ<br>2023-04-19 参加者の方は必ずお読みください。 |                                               |
|                                                     | 参加登録 PAGE TOP                                 |

## 6. 参加登録画面\_\_1

#### 参加登録入力

\*必須項目

| 1 会員種別*       | ○ 正・シニア・賛助会員 ○ 準会員 ○ 非会員一般 ○ 非会員学生                                                    |  |  |  |  |
|---------------|---------------------------------------------------------------------------------------|--|--|--|--|
| 2 会員区分*       | ○ 発表者(論文・ポスター・企画セッション) ○ 一般参加者(発表者を除く)                                                |  |  |  |  |
| 3 参加会場*       | ○ リアル会場参加(ハイブリッド参加:すべての大会プログラムが参加可能) ○ オンライン参加(企画セッションおよび12/18開催の一般公開シンボジウムへの参加申込を含む) |  |  |  |  |
| 4 参加登録料/料金(円) | *0                                                                                    |  |  |  |  |
| 5 お支払方法*      | ○ クレジットカード ○ 銀行振込                                                                     |  |  |  |  |
| 備考            |                                                                                       |  |  |  |  |
| 6 会員番号        |                                                                                       |  |  |  |  |

#### ①会員種別

・該当する項目を選択してください。

#### ②会員区分:

"発表者"か"一般参加者"かを選択してください。

③参加会場:

#### リアル会場参加かオンライン参加かを選択してください。

※一般参加で、企画セッション(企画シンポジウム)および一般公開シンポジウムのみへの参加を希望される方は**オンライン参加**を選択してください (一般公開シンポジウムへの会場参加も可能です。その場合、<u>会場の入場時間は14時半以降に制限</u>させていただきます)

④参加登録料:

参加費が表記されます。無料の場合(企画セッションと一般公開シンポジウムへの参加のみ)は ¥0 と表示されます。 ⑤お支払い方法:

#### クレジットカードか銀行振込のどちらかを選択してください(④が¥0の場合は銀行振込を選択してください) ⑥会員番号:

会員の方は必ず会員番号を入力してください。

# 6. 参加登録画面\_\_2

|    | <b>会場バッジ情報</b><br>バッジに表示する情報をジ | 入力してください。                           |                                |
|----|--------------------------------|-------------------------------------|--------------------------------|
| 7  | バッジ表示氏名 *                      | テスト<br>最大30文字                       |                                |
| 8  | バッジ表示所属                        | CEIS<br>最大30文字                      |                                |
|    | I                              | Japan                               |                                |
|    |                                | メニューに戻る 確認                          |                                |
| 12 | 月18日の大                         | 、会会場(日大会館)に参加される場合は、会場バッジ(会場名札)     |                                |
| を  | 付けて参加                          | いただきます。その場合の記載内容を入力してください。          | 「確認」のタブをクリックし、                 |
|    | <u>バッジ表示</u><br>バッジ(名          | <u>氏名</u><br>札)に表示する氏名を確認・入力ください。   | 次画面で入力内容を確認して<br>「登録」ボタンを押してくだ |
| 8  | <u>バッジ表示</u><br>バッジ(名          | <u>所属:</u><br>札)に表示する所属名を確認・入力ください。 | さい                             |

さい

## 6. 参加登録申し込み受付メール

差出人: AWARD < system@award-con-1.sakura.ne.jp> 宛先: ・参加登録を行うと、アカウントで登 件名:【環境情報科学研究発表大会2023】参加登録お申込み受付のお知らせ 日時: Mon, 23 Oct 2023 17:10:17 +0900 録したメールアドレスに参加登録申し テスト(姓)テスト(名)様 **込み受付メール**が届きます。(本メー この度は環境情報科学研究発表大会2023にお申込み頂き、誠にありがとうございます。 ルではまだ参加登録は完了していませ 参加申し込み内容をご確認の上、下記の振込先へ参加費等のお振り込みをお願い致します。 んのでご注意ください) (振込金額が¥0と表示されている場合は、事務局からのご連絡をお待ちください) ・参加費の支払いで**銀行振込**を選択し ◆参加申込内容◆ た場合、表示された振込先に参加費を 銀行振込管理番号:7 参加専門会議:2023年度環境情報科学研究発表大会 振込をお願いします。 開催日時:2023/12/11~2023/12/18 (振込金額が¥0と表示されている場) 合は、事務局からの連絡をお待ちくだ ◆振込先◆ さい) 三菱UFJ銀行市ヶ谷支店 (普)1135239 イッパ ンシャダ ンホウジ ン)カンキョウシ ョウホウカカ クセンター ◆振込金額◆ ・請求書の発行が必要な場合はその旨 ¥Ο 事務局までご連絡ください (会員の場合 はマイページ < Smoosv > よりご請求いたしま 事務局がお振込を確認後、参加登録完了のご連絡メールを送信致します。 す)。 \*お振込み名義と参加登録者名義が異なる場合は、事務局までその旨ご連絡ください。 \*請求書の発行が必要な場合はその旨事務局までご連絡ください。 ・振込名義と参加登録者の名義が異な ご不明な点やご質問等ございましたら、online@ceis.or.jpまでご連絡ください。 る場合は事務局までメールにてその旨 ご連絡ください(注)ご連絡がないと入金 環境情報科学研究発表大会事務局 確認に時間がかかります。円滑な入金確認にご 〒102-0074 東京都千代田区九段南3-2-7 協力ください。 E-mail: online@ceis.or.jp

# 7. 参加登録完了メール

| <b>差出人:</b> AWARD 〈system@award-con-1.sakura.ne.jo〉 <b>宛先:</b><br>作名:【環境情報科学研究発表大会2023】参加登録完了のお知らせ 日時: Mon, 23 Oct 2023 17:21:23 +0900 | ・参加費のご入金が確認されると、アカウント                         |
|----------------------------------------------------------------------------------------------------|-----------------------------------------------|
| テスト(姓) テスト(名)様                                                                                                    | で登録したメールアドレスに参加登録完了メー                         |
| この度は2023年度環境情報科学研究発表大会にお申込み頂き、誠にありがとうございます。                                                                                            |                                               |
| 参加豆球が元」しましたのでお知らせします。                                                                                                    | ・メールに表示されたURL(マイページ)では                        |
| <ul> <li>◆参加登録内容◆</li> <li>予約番号:91100007</li> </ul>                                                                                    | 大会参加費の領収書や参加証明書がダウンロー                         |
| 参加会議:2023年度環境情報科学研究発表大会<br>開催日時:2023/12/11~2023/12/18                                                                                  | ドできます。                                        |
|                                                                                                    | ・大会の開催日時(12月11~18日)になりまし                      |
| ▼6文仏並破▼<br>¥0                                                                                                    | たらマイページより大会プログラムに参加でき                         |
| <br>  12月18日開催の日本大学会館(東京都千代田区))での大会にご参加いただく場合は本メールを受付にてご提示ください。                                                                        | ます (マイページから直接参加いただけるプロ                        |
| また、企画セッション(企画シンポジウム)等のオンラインプログラムへの参加の場合は、下記マイページ内よりご参加いただけます。<br>  開催日時になりましたら、マイページへログインし、プログラムよりご参加ください。                             | <u>グラムはオンラインブログラム※のみとなりま</u><br><u>+</u> )    |
| https://ceis-sympo2023.award-con.com/LOGIN.php                                                                                         | <u>9</u> ]<br>  ※オンラインプログラム:企画セッション(企画シンポジ    |
|                                                                                                    | ウム)および一般公開シンポジウム                              |
| こへ明な点やご質問寺ごさいましたら、online@ceis.or.jpまでご連絡くたさい。                                                                                          | 12日10日間似の合担に広技ズ条加いナポノ担                        |
| 環境情報科学研究発表大会事務局<br>〒102-0074 東京都千代田区カ段南3-2-7                                                                                           | ・12月10日開催の云場に直接こ参加いたたく場合は木メールを受付にご提示ください。(一般公 |
| E-mail: online@cesior.jp                                                                                                    | 開シンポジウムのみの参加者の方は、 <u>会場の入場時間を14</u>           |
| nttps://www.ceis.or.jp/sympointo_2023.ntmi                                                                                             | <u>時半以降に制限</u> させていただきます)                     |
|                                                                                                    |                                               |